## Pairing the Pump and Meter Quick Reference Guide

Follow these steps to pair your Accu-Chek<sup>®</sup> Guide Link meter with your MiniMed<sup>™</sup> 770G insulin pump:

1. Press the **OK** button on the 5. Press (O). Device Options meter to turn on the meter. Select Options. 6. air Device Select Settings. 2. 7. Select Utilities. 09:00 01/01/20 Main Menu Select **Device Options**. 8 Test Select Pair Device. 9 📑 My Data 🗘 Settings 10. Select Search. ew Device See device instructions and ake the device ready to pair 3. Select Wireless. Select Search below when Settings Time/Date Beeper 11. Select the meter that elect Device matches the serial number on leter XXXXXXXX ₩ireless CGM XXXXXXXX the meter screen. More Options Meter XXXXXXXX [Phone name] Select **Yes** if the confirmation 4 Pair To Pump Confirm Device 12. Ensure the serial numbers screen appears on the meter No paired pump. Type: BG Meter SN: XXXXXXXX shown on the pump and screen. Or, select **Pairing** if Pair now? meter screens match, and the confirmation screen does then select **Confirm**. not appear. Cancel The serial number of the No meter appears on the meter Yes 13. If the connection is successful, a "Pairing successful!" screen. The meter is now message appears on the pump. A "Paired with pump" ready to pair with the pump. message with the serial number of the pump appears on the meter screen. Put the meter down and pick up your pump.

When you do a BG check using the Accu-Chek® Guide Link meter, you have the option to add a comment.

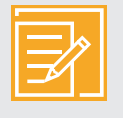

**NOTE:** Press S on the meter to automatically send the BG result to a paired pump if you choose not to add a comment. If S is not pressed or a comment is not added, there will be a delay seeing the BG result on the pump.

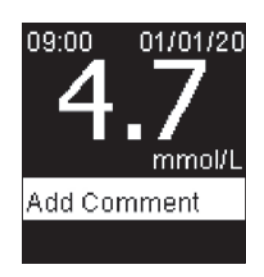

## ALWAYS READ THE INSTRUCTIONS FOR USE

© 2020 Medtronic. All rights reserved. Medtronic, Medtronic logo and Further, Together are trademarks of Medtronic. Third party brands are trademarks of their respective owners. All other brands are trademarks of a Medtronic company.

ACCU-CHEK and ACCU-CHEK GUIDE are trademarks of Roche.

Medtronic Australasia Pty Ltd. 2 Alma Road, Macquarie Park. NSW 2113. Australia. medtronic-diabetes.com.au 8219-082020